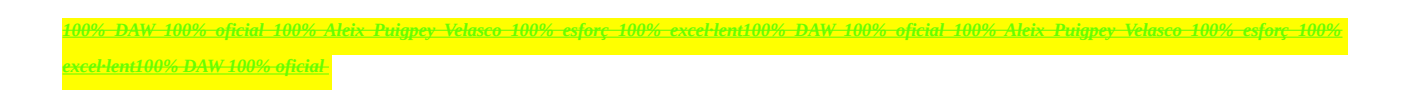

# Exercici 1 [ 1 punt ]

Partirem d'una màquina virtual amb un Ubuntu 16.04 ja instal·lat. Caldrà instal·lar-hi l'editor de particions (GParted) a través del centre de programari de l'Ubuntu.

| <pre>linux@DAW:-\$ sudo apt-get update [sudo] contrasenya per a linux: Obj:1 http://ppa.launchpad.net/vajdics/netbeans-installer/ubuntu xenial InRelease e) bj:2 http://se.archive.ubuntu.com/ubuntu xenial InRelease Obj:3 http://es.archive.ubuntu.com/ubuntu xenial InRelease Obj:4 http://es.archive.ubuntu.com/ubuntu xenial-updates InRelease Obj:5 http://es.archive.ubuntu.com/ubuntu xenial-backports InRelease S'està llegint la llista de paquets Fet linux@DAW:-\$</pre> | Actualització del so |
|----------------------------------------------------------------------------------------------------|----------------------|
| <pre>inux@DAW:~\$ sudo apt-get upgrade }'està llegint la llista de paquets Fet }'està construint l'arbre de dependències }'està llegint la informació de l'estat Fet }'està calculant l'actualització Fet !ls paquets següents s'han installat automàticament i ja libbonobo2-0 libbonobo2-common libdbusmenu-gtk4 libgnon libgnome2-common libgnomevfs2-0 libgnomevfs2-common lib ubuntu-core-launcher</pre>                                                                        | Actualització del so |
| Aplicacions                                                                                                    | Posem el gparted     |
|                                                                                                    |                      |

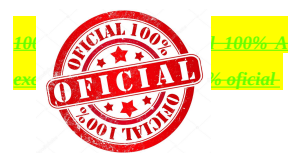

| 00% DAW 100% oficial 100% /    | Aleix Puigpey Velasco 100% | & esforc 100% excel·lent100% | DAW 100% oficial 100% A | leix Puigpey Velasco 100% esforc 100% |
|--------------------------------|----------------------------|------------------------------|-------------------------|---------------------------------------|
|                                |                            |                              |                         |                                       |
| xcel·lent100% DAW 100% oficial |                            |                              |                         |                                       |

A aquesta màquina virtual, hi afegirem dos discs durs de 20 GB (expansió dinàmica) , amb els quals experimentarem

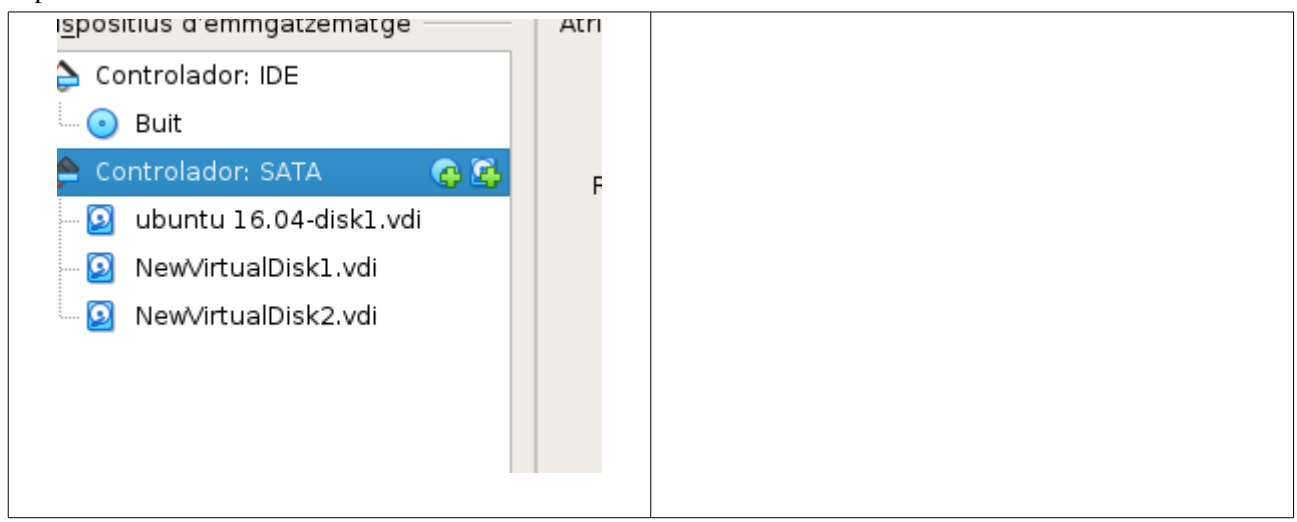

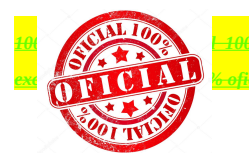

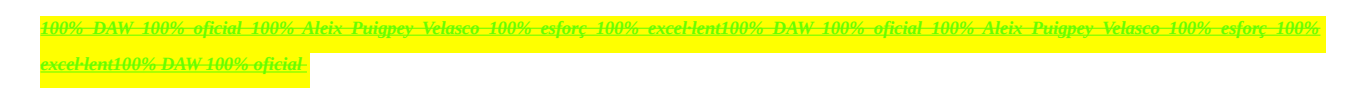

En ser dos discs durs nous, no contindran taula de particions. Per al primer (disc 2) creeu una taula de particions MBR i per al segon (disc 3) GPT.

- Al disc dur 2, creeu:
  - Partició primària NTFS per al sistema operatiu de 8 GB.
  - Partició primària NTFS per a les dades que ocupi la resta de l'espai.

| 🔕 ⊜ 💿 /dev/sdb - GParted                          |                |                     |           |            |                         |             |
|---------------------------------------------------|----------------|---------------------|-----------|------------|-------------------------|-------------|
| Granced Edica Visualitza Dispositu Particio Ajuda |                |                     |           |            |                         |             |
|                                                   | Parti<br>7.81  | ció nova #1<br>GiB  |           | Par<br>12. | tició nova #2<br>19 GiB |             |
| Parti                                             | ció            | Sistema de fitxers  | Mida      | Utilitzat  | No utilitzat            | Senyaladors |
| Par                                               | rtició nova #1 | ntfs                | 7.81 GiB  | -          | _                       |             |
|                                                   | assignat       | ntrs<br>no assignat | 12.19 GIB | -          | -                       |             |
|                                                   | oblighter      | no ossignat         |           |            |                         |             |
|                                                   |                |                     |           |            |                         |             |
|                                                   |                |                     |           |            |                         |             |
|                                                   |                |                     |           |            |                         |             |
|                                                   |                |                     |           |            |                         |             |
|                                                   |                |                     |           |            |                         |             |
|                                                   |                |                     |           |            |                         |             |
|                                                   |                |                     |           |            |                         |             |

- Al disc dur 3, creeu:
  - Una partició de 8GB EXT4.
  - Una partició de 8BG EXT4
  - Una partició de 2GB *swap-linux*.

Indica quins procediments hauràs de dur a terme per fer aquest esquema de particions. Indica, també, si et permet crear particions lògiques o esteses.

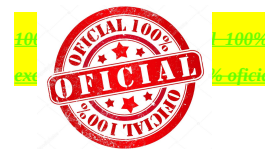

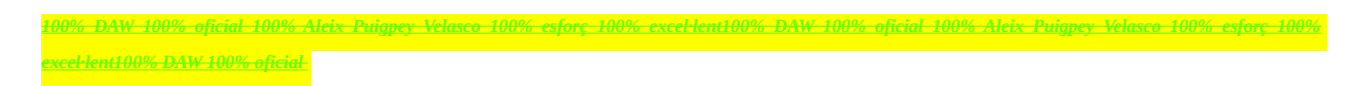

## Exercici 2 [ 1 punt ]

Esborra totes les particions dels disc dur 2 i crea un esquema com el següent:

- Dues particions primàries NTFS de 3 GB cadascuna
- Una partició estesa de 4 GB
- 4 particions lògiques de 1 GB cadascuna (FAT32).

| Id. 14 GiB         Mida mínima: 1 MiB         Mida mínima: 1 MiB         Espai Iliure precedent (MiB):         Imida nova (MiB):         Hoto         Hoto         Partició lógica         Partició lógica         Partició lógica         Partició lógica         Partició ampliada         Alinea amb:         MiB         Etiqueta:         Cancel·la                                                                                                    | No puc completar la activitat perquè les opcions estan<br>capades per el tipus de taula de particions la cual es gpt,<br>la única que puc fer de les que hem demana la activitat. |
|----------------------------------------------------------------------------------------------------|----------------------------------------------------------------------------------------------------|
| Ø ● Ø /dev/sdb - GParted<br>GParted Edita Visualitza Dispositiu Partició Ajuda                                                                                                    | Només he pogut fer-ne les primaries.                                                                                                    |
| Partició       Sistema de fitxers       Mida       Utilitzat       No utilitzat       Senyaladors         Partició nova #1       ntfs       2.93 GiB       -       -         Partició nova #2       ntfs       2.93 GiB       -       -         no assignat       14.14 GiB       -       -         no assignat       14.14 GiB       -       -         © Crea una Partició primària #1 (ntfs, 2.93 GiB) a /dev/sdb       -       -         © Crea una Partició primària #2 (ntfs, 2.93 GiB) a /dev/sdb       -       -         2 operazions pendents       -       -       - |                                                                                                    |

## Exercici 3 [ 1 punt ]

A partir de l'anterior modificació esborra les dues darreres particions lògiques, mou la segona partició lògica cap al final i canvia la grandària de la primera partició lògica per a ocupar tot l'espai disponible.

| 🛞 Crea una partició nova                                                                          |                                | 14.14 GIB                                                          |                                                                     | Me és impossible completar la activitat per els motius |
|---------------------------------------------------------------------------------------------------|--------------------------------|--------------------------------------------------------------------|---------------------------------------------------------------------|--------------------------------------------------------|
|                                                                                                   |                                |                                                                    |                                                                     | exposats anteriorment.                                 |
| Mida mí                                                                                           | nima: 1 MiB                    | Mida màxima: 14479                                                 | MiB                                                                 |                                                        |
| Espai lliure precedent (MiB):<br>Mida nova (MiB):<br>Espai lliure posterior (MiB):<br>Alinea amb: | 0<br>4000<br>10479<br>MiB<br>¢ | Crea com a:<br>Partition name:<br>Sistema de fitxers:<br>Etiqueta: | Partició primària<br>Partició lògica<br>Partició ampliada<br>ext4 C |                                                        |
|                                                                                                   |                                |                                                                    | Cancel·la Afegeix                                                   |                                                        |

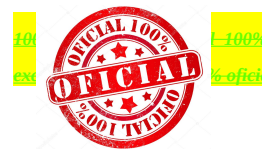

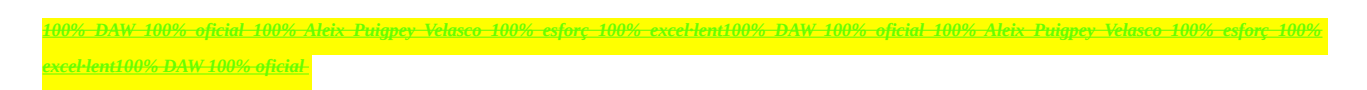

# Exercici 4 [ 1 punt ]

Esborra totes les particions als dos discs durs i crea quatre particions (primàries al disc MBR) a cada unitat de disc, de 3 GB cadascuna aproximadament. Hi ha algun problema relacionat amb el límit de 4 particions primàries. Si intento fer alguna partició més, puc?. Raona la resposta.

| Orbital Constraints   CParted Edita Visualitza Dispositiu Partició Ajuda   Image: Constraint Constraints Image: Constraints Image: Constraints Image: Constraints   Partició Sistema de fitxers Mida Utilitzat No utilitzat Senyaladors   Partició Sistema de fitxers Mida Utilitzat No utilitzat Senyaladors   No assignat no assignat 20.00 GiB                                                                                                    | Tot esborrat                                                              |
|----------------------------------------------------------------------------------------------------|---------------------------------------------------------------------------|
| Fiber       Maquina       Visualitza       Entrada       Visualitza       Editor de particións of Parted         Editor de particións       Operacions pendents       Image: Construction of Construction of Constructing Construction of Construction of Constructing                                                                                                    | Tot esborrat                                                              |
| Image: Control of the second second secon | Puc posar totes les primaries que<br>vulgui perquè soc un bon informàtic. |

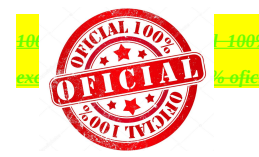

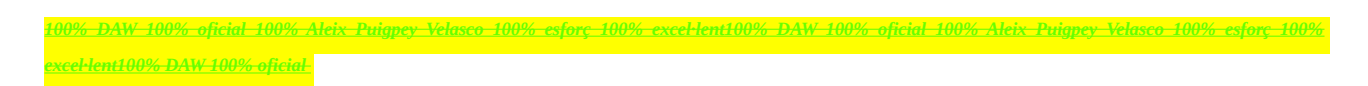

### Sistema WINDOWS

 $L'eina \; per \; a \; gestionar \; discs \; i \; particions \; a \; Windows \; es \; troba \; a \; {\tt Herramientas \; Administrativas \; \rightarrow \; Administración \; de \; Equipos \; \rightarrow \; {\tt Administrador \; de \; discos \; }$ 

| Administración de equipos                                                                                                    |                                                                                                    |                                                                                                    |                                                                                                    |                                                                                                    |                                                                                                    |                                                              |
|----------------------------------------------------------------------------------------------------|----------------------------------------------------------------------------------------------------|----------------------------------------------------------------------------------------------------|----------------------------------------------------------------------------------------------------|----------------------------------------------------------------------------------------------------|----------------------------------------------------------------------------------------------------|--------------------------------------------------------------|
| Archivo Acción Ver Ayuda                                                                                                    |                                                                                                    |                                                                                                    |                                                                                                    |                                                                                                    |                                                                                                    |                                                              |
| <                                                                                                    |                                                                                                    |                                                                                                    |                                                                                                    |                                                                                                    |                                                                                                    |                                                              |
| Administración del equipo (local)                                                                                            | Volumen                                                                                                    | Disposición                                                                                        | Tipo                                                                                                    | Sistema de archivos                                                                                                    | Estado                                                                                                    |                                                              |
| Herramientas del sistema     Programador de tareas     Je Visor de eventos     Carpetas compartidas     Carpetas compartidas | C:)                                                                                                    | Simple<br>Simple                                                                                   | Básico<br>Básico                                                                                                    | NTFS<br>CDFS                                                                                                    | Correcto (Sistema, Arra<br>Correcto (Partición prima                                                                                | nque, Archivo de paginac<br>aria)                            |
| Godanos y grupos locales     😥 Confiabilidad y rendimiente                                                                   |                                                                                                    | Inici                                                                                              | alizar di                                                                                                    | sco                                                                                                    |                                                                                                    | ×                                                            |
| Administrador de dispositi<br>Almacenamiento<br>Administración de discos<br>Construction y Aplicaciones                      | ✓       ✓       ✓       ✓       Øisco 0       Básico       35.00 //2                                                                                                    | Use<br>V<br>V<br>V<br>V<br>V<br>V<br>V<br>V<br>V<br>V<br>V<br>V<br>V<br>V<br>V<br>V<br>V<br>V<br>V | ialice un<br>reso a él.<br>eccionar<br>Disco 1<br>Disco 2<br>ar el sigui<br>MBR (R<br>GPT (Ta<br>ra: no tod<br>tición GP<br>equipos b | discos:<br>ente estilo de partición (<br>egistro de arranque ma<br>abla de particiones GUI<br>as las versiones anterior.<br>T. Se recomienda sólo | nistrador de discos lógicos<br>para los discos selecciona<br>estro)<br>ID)<br>pares de Windows reconoce<br>para discos con más de 2 | : pueda tener<br>dos:<br>en el estilo de<br>TB o para discos |
|                                                                                                    | 25,00 GB<br>En pantalla<br>Correct<br>Desconocido<br>25,00 GB<br>Sin inicializar<br>25,00 GB<br>Sin inicializar<br>25,00 GB<br>Sin inicializar<br>25,00 GB<br>Sin inicializar<br>25,00 GB<br>Sin inicializar | GB NTF<br>cto (Sist<br>gnado<br>GB<br>gnado                                                        |                                                                                                    |                                                                                                    | Aceptar                                                                                                    | Cancelar                                                     |

### Exercici 5 [ 1 punt ]

A partir de la màquina virtual amb Windows 7, afegeix dos discs durs nous de 20 GB.

Entra a Windows 7 i crea amb l'**Administrador de Discs** dues particions d'igual mida al segon disc, amb taula de particions GPT, i una partició primària i dues lògiques d'igual mida amb taula de particions MBR al tercer disc. Ho pots fer? Què hauríem de fer per a tenir dues particions lògiques?

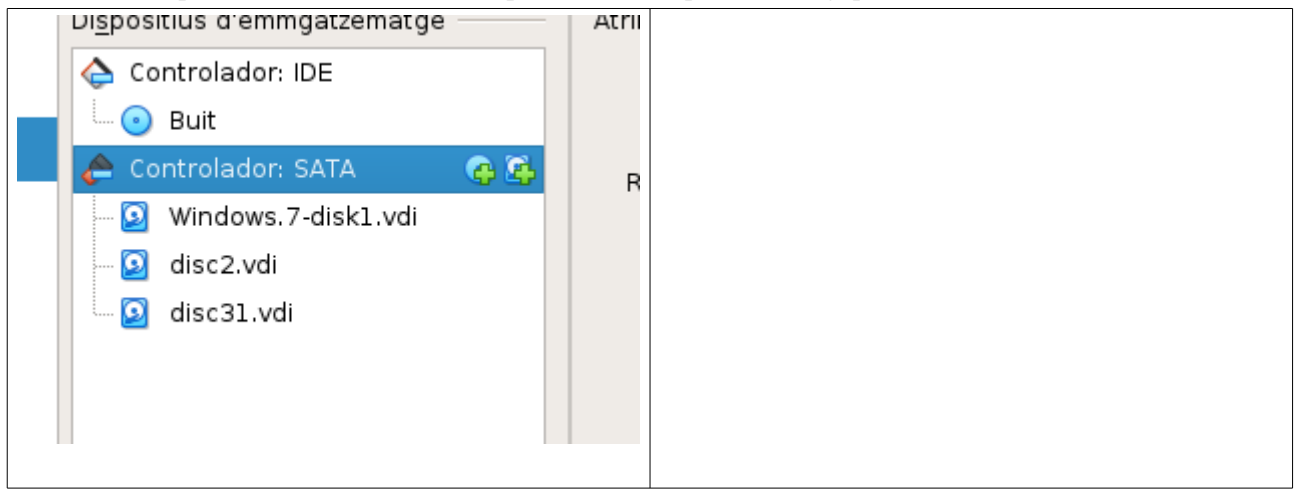

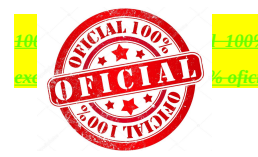

| 000/ DAW 1000/ oficial 1000/          | Main Dujanov Valasco 10           | 10/ actors 1000/ avcoblant1000        | DAW 100% oficial 100% Ale | in Duianov Valasco 100% estore 100%            |
|---------------------------------------|-----------------------------------|---------------------------------------|---------------------------|------------------------------------------------|
| <u>00/0 DAW 100/0 Oficial 100/0 P</u> | <u>aleix i ulypey veluseo ioi</u> | <u>770 Estory 10070 Externentiou/</u> | <u> </u>                  | i <u>k i uigpey veiuseo 10070 esport 10070</u> |
|                                       |                                   |                                       |                           |                                                |
| vcel-lent100% DAW 100% oficial        |                                   |                                       |                           |                                                |
| Acci Ichtioo70 Drift 10070 Official   |                                   |                                       |                           |                                                |

|                                                                                                    | Poso al disc la taula got                        |
|----------------------------------------------------------------------------------------------------|--------------------------------------------------|
| Inicializar disco         Inicializar disco         Inicializar disco para que el Administrador de discos lógicos pueda tener acceso a él.         Seleccionar discos:         Disco 1         Disco 2         Usar el siguiente estilo de partición para los discos seleccionados:         MBR (Registro de arranque maestro)         @ GPT (Tabla de particiones GUID)         Nota: no todas las versiones anteriores de Windows reconocen el estilo de partición GPT. Se recomienda sólo para discos con más de 2TB o para discos en equipos basados en Itanium.         Aceptar       Cancelar | Poso al disc la taula gpt                        |
| Nuevo vol (E:)     9.94 GB NTFS     9.94 GB NTFS     9.94 GB NTFS       En pantalla     Correcto (Partición primaria)     Correcto (Partición primaria)     No asi                                                                                                    | Ja te dos particions iguals                      |
| Disco 2 Básico 20,00 GB En pantalla                                                                                                    | En el el disc 3 només he pogut posar la primaria |

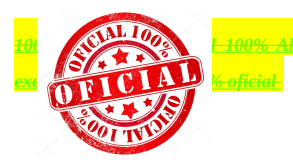

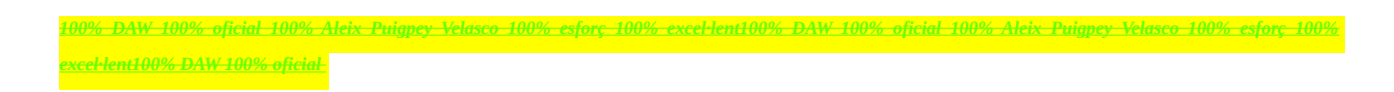

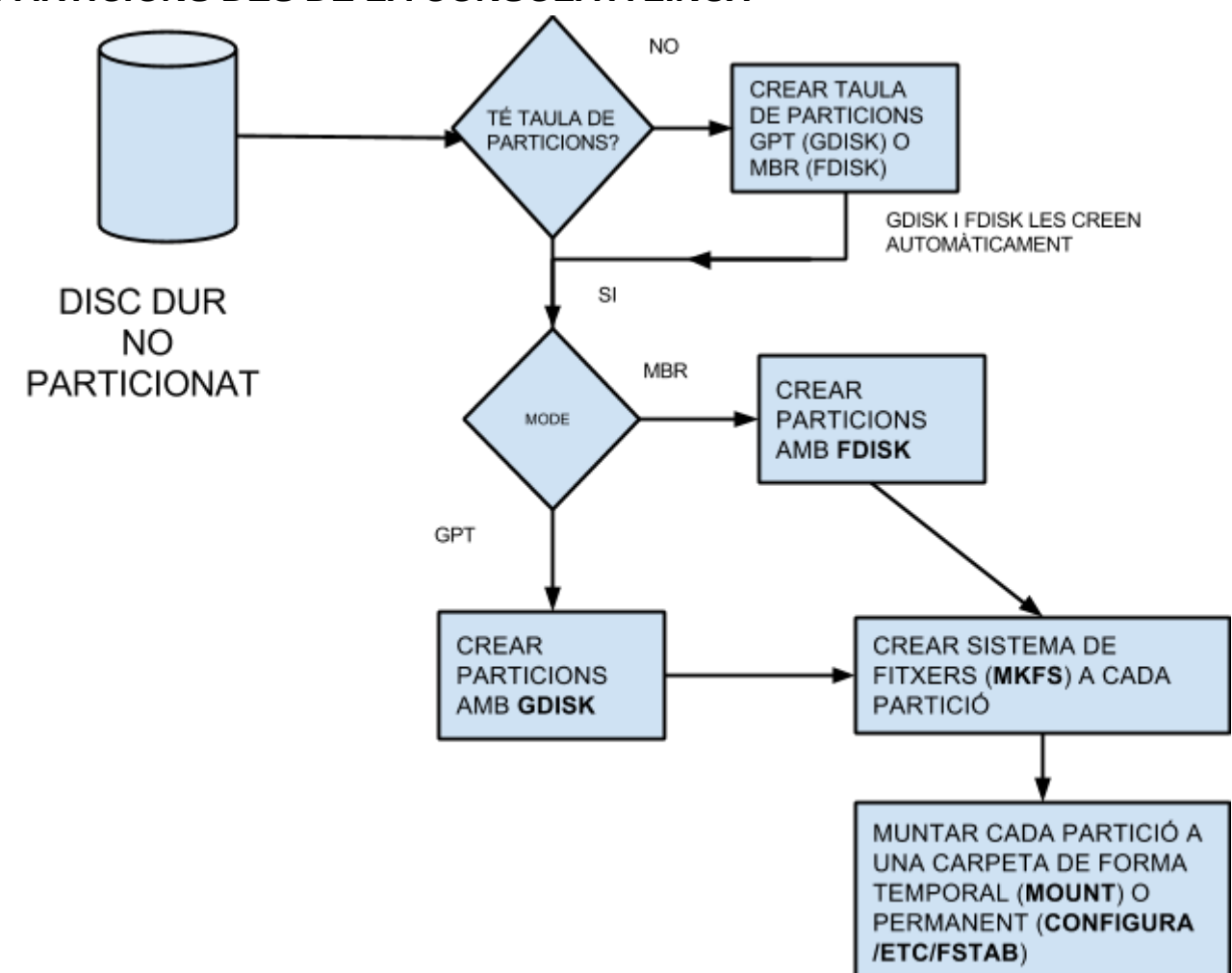

### PARTICIONS DES DE LA CONSOLA A LINUX

### Particionat d'un disc des de la consola

Partirem d'una instal·lació ja creada d'Ubuntu 16.04, a la qual afegirem un segon disc dur de 20 GB. Prèviament a la creació del sistema de fitxers, ens cal particionar la nova unitat de disc. Crearem tres particions.

El comandament a utilitzar, per a particions MBR, és fdisk; funciona en mode text i cal ser root (o executar amb sudo) per a accedir als discos i particions. Ens interessa primer veure quines particions tenim i quina nomenclatura té cadascuna.

\$ sudo fdisk -l

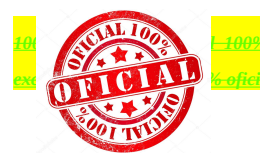

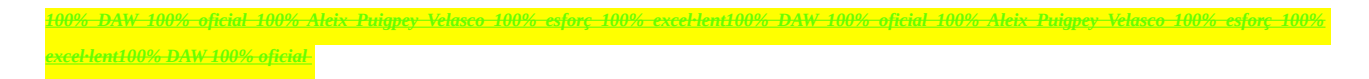

I ens mostrarà un llistat de les particions. Veuràs que està indicant que la unitat sdb no té taula de particions activa.

\$ sudo fdisk /dev/sdb

Ens apareixerà una pantalla com la següent, després d'indicar que el disc no té cap particionat ni

estructura:

| Comano | dament (m per a l'ajuda): m                        |
|--------|----------------------------------------------------|
| Acció  | del comandament                                    |
| а      | establir un indicatiu d'arrencada                  |
| b      | editar etiqueta de disc bsd                        |
| С      | establir l'indicatiu de compatibilitat amb DOS     |
| d      | suprimir una partició                              |
| ι      | llistar els tipus de particions conegudes          |
| m      | imprimir aquest menú                               |
| n      | afegir una nova partició                           |
| 0      | crear una nova taula de particions DOS buida       |
| р      | imprimir la taula de particions                    |
| q      | sortir sense desar els canvis                      |
| s      | crear una etiqueta de disc Sun nova                |
| t      | canviar l'identificador del sistema d'una partició |
| u      | canviar les unitats de visualització/entrada       |
| v      | verificar la taula de particions                   |
| W      | escriure la taula al disc i sortir                 |
| х      | funcions addicionals (sols experts)                |
|        |                                                    |

Comandament (m per a l'ajuda):

Les opcions són explicatives per si soles. Bàsicament ens interessen les opcions d, m, n, p, q, w i en alguns casos x (que ens pot servir per desplaçar particions o canviar la seva mida).

Podem veure l'estat de les particions en aquest punt escollint l'opció p.

Per al nostre objectiu es tractaria de crear una partició (opció n).

```
Command (m for help): n
Command action
    e extended
    p primary partition (1-4) p
Partition number (1-4): 1
First cylinder (1-522, default 1):
Using default value 1
Last cylinder, +cylinders or +size{K,M,G} (1-522, default 522):
Using default value 522
```

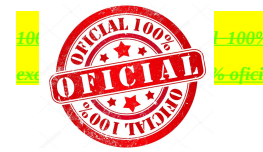

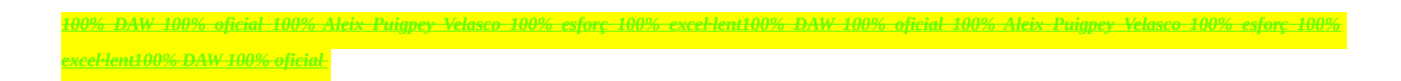

Ens demanarà el tipus de partició (-e- o -p-) i si demanem primària el número de partició. A continuació el cilindre d'inici (sempre ofereix el primer disponible) i a continuació el cilindre final (o bé ho podem especificar una mida +mida). Podem comprovar amb l'opció -p- que ha anat bé:

```
Command (m for help): p
Disk /dev/sdb: 4294 MB, 4294967296 bytes
255 heads, 63 sectors/track, 522 cylinders
Units = cylinders of 16065 * 512 = 8225280 bytes
Disk identifier: 0xb2120b73
Device Boot Start End Blocks Id System
/dev/sdb1 1 522 4192933+ 83 Linux
```

Per últim només queda escriure les modificacions a la taula de particions (opció w) i sortir. Després podria caldre reiniciar el sistema operatiu per a que el *kernel* reconegui la nova partició.

Existeix una eina similar per a crear particions GPT, s'anomena gdisk.

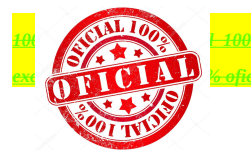

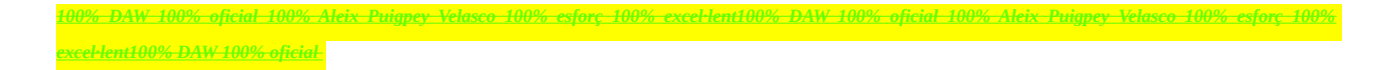

### Exercici 6 [ 1 punt ]

Afegeix a una màquina virtual amb Ubuntu, dos discs durs de 20 GB.

El primer el particionarem amb fdisk, i crees una partició primària amb la meitat de la mida del disc, i dues particions lògiques d'igual mida i que ocupin la resta de l'espai disponible.

El segon el particionarem amb gdisk, i crearem tres particions d'igual mida.

| 🔶 Controlador: IDE 🛛 👩 🚱                                                                                                    | Sudo f |
|----------------------------------------------------------------------------------------------------|--------|
| 🛄 💽 Buit                                                                                                    |        |
| 🚖 Controlador: SATA                                                                                                    |        |
| 🛛 🖸 ubuntu 16.04-disk1.vdi                                                                                                    |        |
| vamos.vdi                                                                                                    |        |
| vamos2.vdi                                                                                                    |        |
| _                                                                                                    |        |
|                                                                                                    |        |
|                                                                                                    |        |
|                                                                                                    |        |
| Velcome to fdisk (util-linux 2 27 1)                                                                                                    | fdisk  |
| Changes will remain in memory only, until you decide to write them.<br>Be careful before using the write command.                                                                                                    | IUISK  |
| Ordre (m per a obtenir ajuda): p<br>Disk /dev/sdb: 20 GiB, 21474836480 bytes, 41943040 sectors<br>Units: sectors of 1 * 512 = 512 bytes<br>Sector size (logical/physical): 512 bytes / 512 bytes<br>I/O size (minimum/optimal): 512 bytes / 512 bytes<br>Disklabel type: dos<br>Disk identifier: 0xd6512cde |        |
| Dispositiu Arrencada Start Final Sectors Size Id Tipus<br>/dev/sdb1 2048 20973567 20971520 10G 83 Linux<br>/dev/sdb2 20973568 31459327 10485760 5G 5 Estesa<br>/dev/sdb5 20975616 31459327 10483712 5G 83 Linux                                                                                             |        |
| Ordre (m per a obtenir ajuda):                                                                                                    |        |
| Number Start (sector) End (sector) Size Code Name<br>1 2048 10487807 5.0 GiB 8300 Linux filesystem<br>2 10487808 20973567 5.0 GiB 8300 Linux filesystem<br>3 20973568 31459327 5.0 GiB 8300 Linux filesystem                                                                                                | gdisk  |
| (ommand (2.10c.help);<br>LibreOffice Impress                                                                                                    |        |

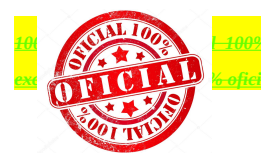

| 1000/ DAW 1000/ Second 1000/ | Alain Duisman Valassa 1001 | V actors 1000/ availants | 000/ DAW 1000/ official 10 | 00/ Alain Duignon Valassa | 1000/ actors 1000/ |
|------------------------------|----------------------------|--------------------------|----------------------------|---------------------------|--------------------|
|                              | AIGIX FUIGDEV VEIDSCO 1007 | 0 ESTORE 10070 EXCEPTENT |                            | 070 AIEIX FUIQDEY VEIUSCO | 10070 ESTORE 10070 |
|                              |                            |                          |                            | 01 V                      |                    |
|                              |                            |                          |                            |                           |                    |
| 11                           |                            |                          |                            |                           |                    |
| xceHentH/0% DAW 100% oficial |                            |                          |                            |                           |                    |
|                              |                            |                          |                            |                           |                    |
|                              |                            |                          |                            |                           |                    |

### Creació d'un sistema de fitxers

Els sistemes de fitxers es creen amb el comandament mkfs. Actualment, a Linux, hi ha un programa separat per cada tipus de sistema de fitxers. D'aquesta forma mkfs és només un '*front-end*' que executa el programa apropiat depenent del tipus de sistema de fitxers desitjat. El tipus de sistema de fitxers es defineix amb l'opció -t de mkfs. Per tant es pot suposar que els programes invocats per mkfs poden suportar diferents opcions. El millor és fer un cop d'ull a la pàgina de manual.

Veiem un exemple:

```
$ sudo mkfs -t ext4 /dev/sdb1 o sudo mkfs.ext4 /dev/sdb1
$ sudo mkfs -t ext3 /dev/sdb5 o sudo mkfs.ext3 /dev/sdb5
$ sudo mkfs -t vfat /dev/sdb6 o sudo mkfs.vfat /dev/sdb6
```

#### Exemple resum

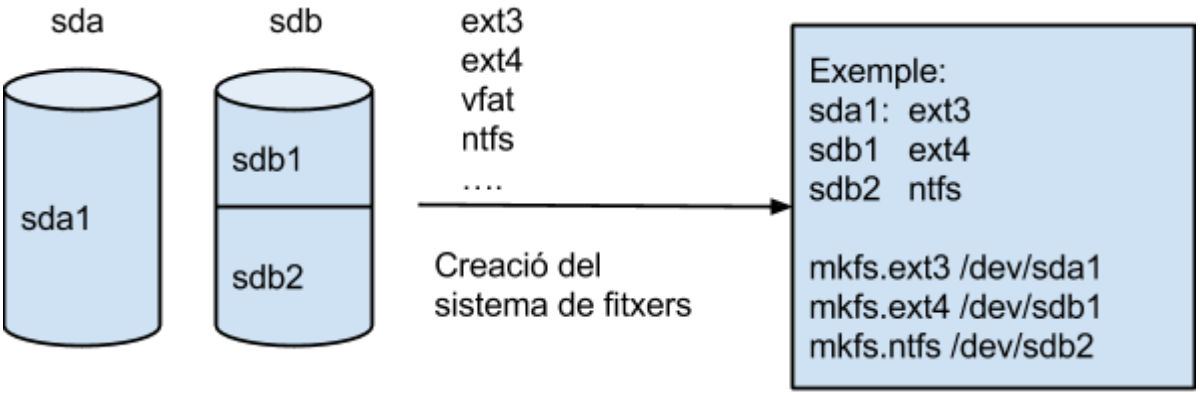

Discs durs particionats

### Exercici 7 [ 2 punts ]

A partir de l'exercici 6, formateja totes les particions (6) amb EXT4 (2), EXT3 (2) i NTFS (2). Executa sudo blkid a continuació. Fes captures la pantalla, amb totes les ordres mkfs i la sortida de blkid. Què fa la comanda blkid?

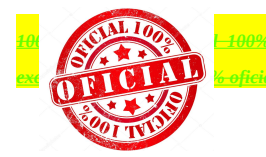

| <del>100% DAW 100% oficial 100% Al</del> | <mark>eix Puigpey Velasco 100</mark> | <del>% esforç 100% exc</del> | el·lent100%_DAW_ | <del>100% oficial 100</del> % | <u> 6 Aleix Puigpey</u> | Velasco 100% | esforç 100% |
|------------------------------------------|--------------------------------------|------------------------------|------------------|-------------------------------|-------------------------|--------------|-------------|
| excel·lent100% DAW 100% oficial          |                                      |                              |                  |                               |                         |              |             |
|                                          |                                      |                              |                  |                               |                         |              |             |
|                                          |                                      |                              |                  |                               |                         |              |             |
|                                          |                                      |                              | La comanda       | indica on es                  | ta quin tipus           | s de fitxers | ste i el    |

| <pre>tinxxBDAH:-5 sudo bikid<br/>/dev/sda1: UUID="81069962-354a-4151-a6ef-26338ef7e5a8" TYPE="ext4" PARTUUID="c92<br/>19d2c-01"<br/>/dev/sda5: UUID="3334ff55-d532-4545-8ddc-c04380a7eb75" TYPE="swap" PARTUUID="c92<br/>Fixers<br/>/dev/sd51: UUID="1539208f-1226-4f1b-9f35-145356d712d8" TYPE="ext4" PARTUUID="b8a<br/>f9051-01"<br/>/dev/sd52: UUID="a6522d1e-52cf-4534-bc9-ofea5cbc35cf" TYPE="ext4" PARTUUID="b8a<br/>f9051-02"<br/>/dev/sd53: UUID="a5f57308-8944-4522-38E5-c96dadc17a9c" SEC_TYPE="ext2" TYPE="ext<br/>3" PARTUUID="b8af6901-03"<br/>/dev/sd54: UUID="35f57308-8944-4522-4381-b5ee-c353ed5e4339" SEC_TYPE="ext2" TYPE="ext<br/>3" PARTUUID="b8af6901-04"<br/>/dev/sd51: UUID="a5f57308-2944-4522-4381-b5ee-c353ed5e4339" SEC_TYPE="ext2" TYPE="ext<br/>3" PARTUUID="b8af6901-04"<br/>/dev/sd51: UUID="a5f664E0442118AF" TYPE="nffs" PARTUUID="c9ae1cea-728e-4662-911f<br/>-047dfcdecc04"<br/>/dev/sd2: UUID="ac664E0442118AF" TYPE="nffs" PARTUUID="c9ae1cea-728e-4662-911f<br/>-047dfcdecc20"</pre> | nom |
|----------------------------------------------------------------------------------------------------|-----|
| 3" PARTUUTD="baaf6961-04"<br>/dev/sdc1:UUTD="2AC664E04A2118AF" TYPE="ntfs" PARTUUID="caaeicea-728c-4662-911f<br>-047dfc8ecc04"<br>/dev/sdc2:UUTD="2AC664E04A2118AF" TYPE="ntfs" PARTUUID="57339fc0-23fc-452b-971d<br>-e922f986b4ab"<br>llnux@DAM:-S                                                                                                    |     |

### Etiquetar una partició

Etiquetar una partició consisteix a donar-li un nom identificatiu a la partició. Ho farem de maneres diferents en funció del sistema de fitxers de la partició.

Particions EXT2, EXT3 i EXT4.

```
$ sudo e2label /dev/sdb1 "DADES"
```

Particions FAT32.

\$ sudo apt-get install mtools (només si cal)
\$ sudo mlabel -i /dev/sdb1 ::nova-etiqueta

Particions NTFS.

\$ sudo ntfslabel /dev/sdb1 nova-etiqueta

### Muntatge/Desmuntatge de sistemes de fitxers

#### Muntatge desmuntatge temporal de sistemes de fitxers

Linux té dues ordres per a muntar (mount) i desmuntar sistemes de fitxers (umount). Recordem que *el procés de muntatge d'un sistema de fitxers consisteix en associar-lo a una carpeta*. Totes les operacions que fem en aquesta carpeta es faran al sistema de fitxers que hi hem muntat.

```
mount [-alrsvw] [-t fstype] [-o options] [device] [mountpoint]
```

| Muntar tots els sistemes de fitxers | El paràmetre -a fa que es muntin tots els sistemes de fitxers presents al fitxer /etc/fstab. Més endavant veurem aquest fitxer                 |
|-------------------------------------|----------------------------------------------------------------------------------------------------|
| Muntar només lectura                | El paràmetre - r fa que el sistema de fitxers es munti en mode de només lectura.                                                               |
| Mostra sortida                      | -v fa que l'ordre mostri més informació (opció verbose)                                                                                        |
| Muntar lectura/escriptura           | -w La majoria de sistema de fitxers es munten en mode de lectura i escriptura, tenint que especificar explicitament l'opció - r si el volem en |

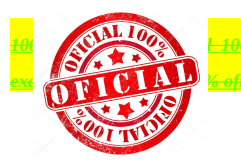

<mark>x Puigpey Velasco 100% esforç 100% excel·lent100% DAW 100% oficial 100% Aleix Puigpey Velasco 100% esforç 100</mark>%

<del>00% DAW 100% oficial 100% Aleix Puigpey Velasco 100% esforç 100% excel·lent100% DAW 100% oficial 100% Aleix Puigpey Velasco 100% esforç 100% xcel·lent100% DAW 100% oficial</del>

|                                               | només lectura. Però alguns sistemes de fitxers experimentals per defecte<br>munten en només lectura, cal especificar aquesta opció per forçar lectura<br>i escriptura.                                                         |
|-----------------------------------------------|----------------------------------------------------------------------------------------------------|
| Especificar el tipus de sistema<br>de fitxers | -t tipusfs. Exemple -t ext4, ext3, ext2, vfat, iso9660, nfs, cifs, Si algun sistema de fitxers no el pot muntar, és possible que el <i>kernel</i> del sistema operatiu no tingui el mòdul corresponent i calgui instal·lar-lo. |
| Muntar per etiqueta o UUID                    | -L etiqueta o -U uuid. El UUID és un identificador per al sistema de fitxers. Cada cop que formategem una partició es genera un UUID únic al nostre sistema. El UUID es pot consultar amb la comanda blkid.                    |

Veiem uns exemples:

| \$<br>sudo | mount | - t | ext3 | /dev/sdb1 /media/prova                  |
|------------|-------|-----|------|-----------------------------------------|
| \$<br>sudo | mount | - t | ext4 | -L DADES /media/prova                   |
| \$<br>sudo | mount | - t | ext4 | -U 23dfe-33455g-666y6-dddd /media/prova |

L'opció -t li indica al comandament mount el tipus de sistema de fitxers que es muntarà, el qual haurà d'estar suportat pel *kernel*. Els altres dos arguments són el fitxer dispositiu corresponent a la partició que conté el sistema de fitxers, i el directori sobre el qual serà muntat. El directori sobre el qual es munta no cal que sigui buit, però si que ha d'existir. Qualsevol fitxer que hi hagi en aquest directori serà inaccessible mentre el sistema de fitxers estigui muntat cap a la nova partició.

Si per exemple no volem que ningú pugui escriure en el sistema de fitxers es podria haver fet servir l'opció - r de mount per indicar que és un sistema de fitxers de només lectura. Això obligarà el *kernel* a aturar qualsevol intent d'escriptura sobre el sistema de fitxers i també detindrà qualsevol actualització dels temps d'accés dels *i-nodes*.

Quan un sistema de fitxers no es necessita, es pot desmuntar utilitzant l'ordre umount, la qual pren com argument el fitxer dispositiu que defineix la partició que allotja al sistema de fitxers o el nom del directori sobre el qual ha pujat.

Un exemple clar són els dispositius USB, que no haurien de ser extrets sense prèviament haver desmuntat el sistema de fitxers. Ja que a causa del cau de disc les dades no són necessàriament escrites fins que es desmunta.

Aquest muntatge és temporal-manual, si volem que estigui automatitzat cal modificar el fitxer /etc/fstab.

#### Muntatge permanent de sistemes de fitxers

Fem

```
$ sudo nano /etc/fstab
```

```
Afegim una línia al final:
/dev/sdbl /media/prova ext3 defaults 0 0
```

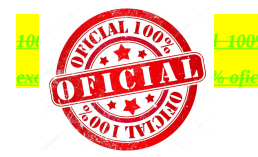

<mark>ix Puigpey Velasco 100% esforç 100% excel·lent100% DAW 100% oficial 100% Aleix Puigpey Velasco 100% esforç 100</mark>%

En reiniciar la màquina es muntarà automàticament la partició /dev/sdb1 a la carpeta /media/prova. /media/prova és una carpeta que hem de crear abans de reiniciar.

Analitzem la línia anterior:

- 1. El primer camp és la partició que volem que es munti automàticament.
- 2. El segon camp indica la carpeta del sistema operatiu sobre la que volem que es munti.
- 3. El tercer camp és el tipus de sistema de fitxers.
- 4. El quart camp indica les opcions de muntatge. Les opcions més comunes són:
  - a) sync/async Totes les operacions d'entrada i sortido sobre el sistema de fitxers es realitzaran de manera (a)síncrona.
  - b) auto El sistema de fitxers es pot muntar de manera automàtica (durant l'arrencada del sistema o quan es fa servir l'opció -a de la comanda mount).
  - c) noauto El sistema de fitxers NO es muntarà de manera automàtica (durant l'arrencada del sistema o quan es fa servir l'opció a de la comanda mount).
  - d) dev/nodev Interpreta (o no interpreta) els dispositius especials en mode caràcter o bloc del sistema de fitxers.
  - e) exec / noexec Permet (o no permet) l'execució de binaris al sistema de fitxers.
  - f) suid/nosuid Permet (o no permet) les operacions amb els bits suid i sgid.
  - g) ro El sistema de fitxers es muntarà de només lectura.
  - h) rw El sistema de fitxers es muntarà en format de lectura i escriptura.
  - i) user Permet a qualsevol usuari muntar el sistema de fitxers. Això implica l'ús de noexec, nosuid i nodev a menys que es sobreescrigui.
  - j) nouser Només permet a root muntar el sistema de fitxers. Aquesta és l'opció per defecte.
  - k) defaults Pren els valors per defectes, que són: rw, suid, dev, exec, auto, nouser i async.
  - \_netdev Això indica un dispositiu de xarxa, que es muntarà després de posar en marxa la xarxa. Només és vàlid per a sistemes de fitxers nfs.
- 5. El cincè camp permet activar o no el *backup* del sistema de fitxers. Generalment està a 0, que vol dir que el *backup* està desactivat.
- 6. El sisè camp determina l'ordre en que es farà el *check* de disc en l'arrencada del sistema. El *check* de disc consisteix en comprovar els possibles errors del sistema de fitxers i corregir-los. Els valors que pot tenir aquest camp són:
  - a) 0 Vol dir que, sobre el sistema de fitxers, no es farà cap*check*.
  - b) 1 Vol dir que aquest sistema de fitxers es farà un *check* prioritari (en primer lloc).
  - c) 2 Vol dir que sobre aquest sistema de fitxers es farà un *check* secundari (en segon lloc).

La primera columna es pot canviar (i de fet és recomanable) per l'anomenat UUID de la unitat. L'UUID és un identificador del dispositiu o partició que volem muntar i que te l'avantatge de no canviar. Per exemple

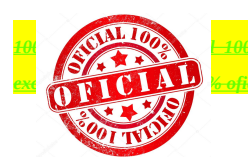

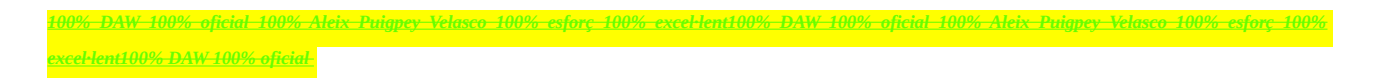

/dev/sdb1 es podria convertir en /dev/sdc1 si fem algun canvi de maquinari, en canvi el seu UUID no canviaria (a no ser que formatem la partició).

Per obtenir l'UUID del dispositiu cal teclejar l'ordre

#### \$ sudo blkid

ens mostrarà les UUID de totes les unitats del nostre sistema. Podem filtrar aquesta informació amb: \$ sudo blkid | grep /dev/sdb1

La cadena "UUID= ...." l'hem de posar a dintre del /etc/fstab, substituint a /dev/sdb1.

```
root@ubuntu-raid:~#
root@ubuntu-raid:~# blkid | grep /dev/md127
/dev/md127: UUID="c8e527ce-e2f9-4c2c-a7a5-26b9f7a22efc" TYPE="ext4"
root@ubuntu-raid:~#
```

Exemples de línies /etc/fstab.

```
#device mount point filesystem options dump fsck
/dev/hda1 / ext4 defaults 1 1
UUID=3631a288-673e-40f5-9e96-6539fec468e9 /usr reiserfs defaults 0 0
LABEL=HOME /home reiserfs defaults 0 0
/dev/hdb5 /windows vfat uid=500,umask=0 0 0
/dev/hdc /media/cdrom iso9660 users,noauto 0 0
/dev/sda1 /media/usb auto users,noauto 0 0
server:/home /other/home nfs users,exec 0 0
//winsrv/shr /other/win cifs users,credentials=/etc/creds 0 0
/dev/hda4 swap swap defaults 0 0
```

### Exercici 8 [ 2 punts ]

Al teu directori personal, munta les quatre particions EXT3 i EXT4.

Les dues EXT4, emprant el dispositiu (/dev/sdxxx) una i el UUID l'altre. La primera que sigui de només lectura.

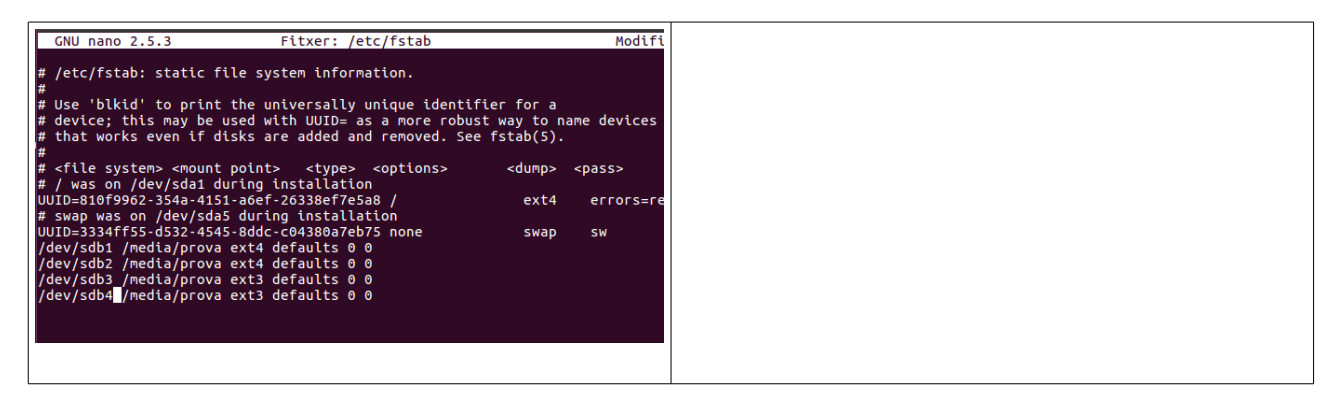

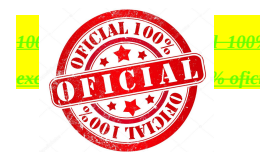

| 1000/ DAW 1000/ | oficial 1000/ Alai        | Duisman Valassa 1   | 000/ 206220 1000/                     | augal lant 1000/ D | AW 1000/ Secia | 1 1000/ Alain Duiana | Valassa 1000/   | actors 1000/                          |
|-----------------|---------------------------|---------------------|---------------------------------------|--------------------|----------------|----------------------|-----------------|---------------------------------------|
|                 |                           | x ruigbey velusco 1 |                                       | EXCEPTENTIOU70 D   |                | 10070 Aleix Fulge    | v velusco 10070 | <b>ESTORE 10070</b>                   |
|                 | 1 C                       |                     | 1 1 1 1 1 1 1 1 1 1 1 1 1 1 1 1 1 1 1 |                    |                |                      |                 | 1 1 1 1 1 1 1 1 1 1 1 1 1 1 1 1 1 1 1 |
|                 |                           |                     |                                       |                    |                |                      |                 |                                       |
| 11 (4000/ DAT   | UT 4 0 0 0 / C + T        |                     |                                       |                    |                |                      |                 |                                       |
|                 | <del>N 100% oficial</del> |                     |                                       |                    |                |                      |                 |                                       |
|                 |                           |                     |                                       |                    |                |                      |                 |                                       |
|                 |                           |                     |                                       |                    |                |                      |                 |                                       |

Les dues particions EXT3 les etiquetes amb el teu nom i el teu cognom (respectivament) i després les montes fent servir LABEL.

### RESUM

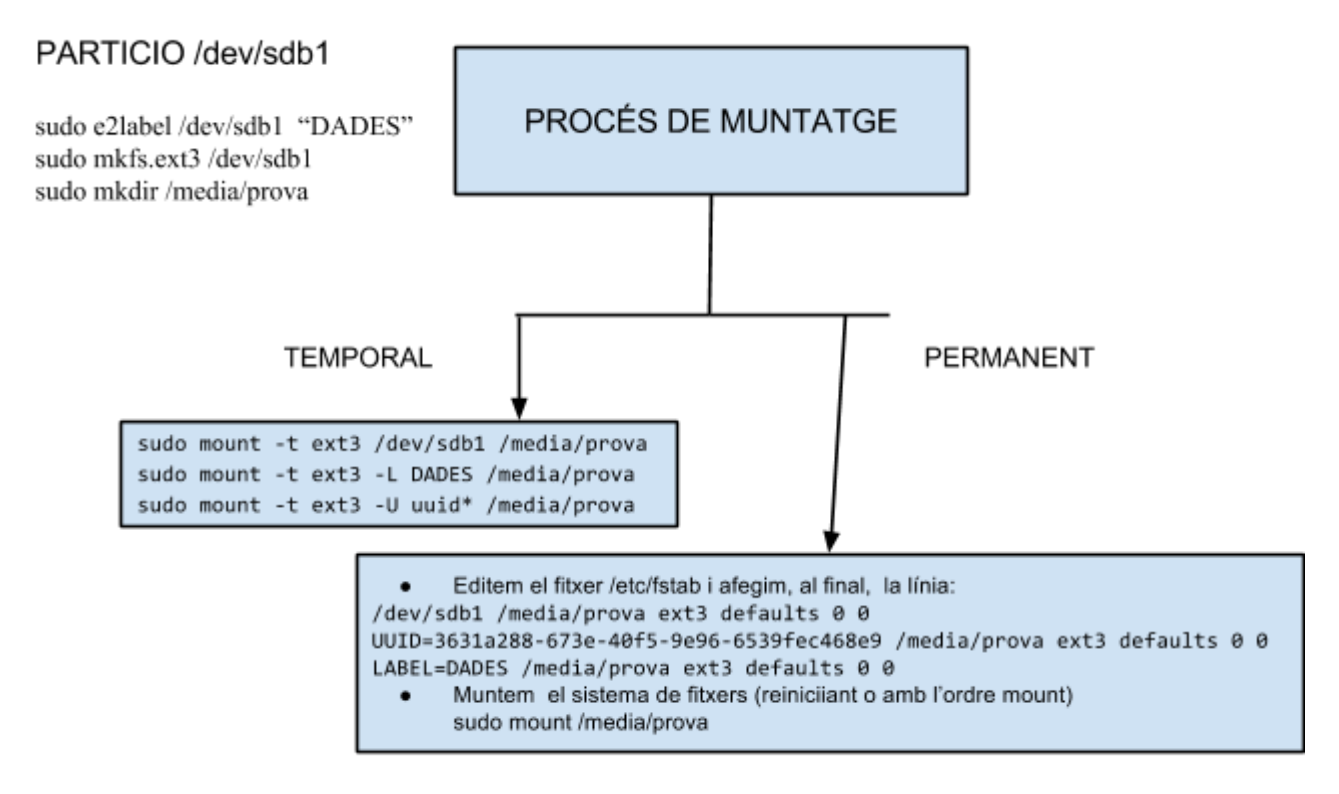

\* Obtenim el uuid amb l'ordre:

sudo blkid i copiem i enganxem el valor corresponent a /dev/sdb1

/dev/sdb1: UUID="3631a288-673e-40f5-9e96-6539fec468e9" type="ext3"

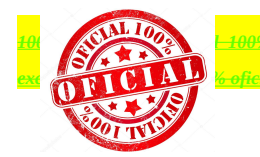